## **Vestas**.

Wind. It means the world to us.™

## ARIBA DIGITAL PO & INVOICING Training for Suppliers

**Digital Procurement** 

2024

|                                   | Purpose and Vision          |
|-----------------------------------|-----------------------------|
|                                   | Brief on Ariba              |
|                                   | Benefits of using Ariba     |
| Digital PO and Invoicing Training | PO receiving and Navigation |
|                                   | Order Confirmation          |
|                                   | Goods Receipt               |
|                                   | Invoices                    |
|                                   | Help and Support            |
|                                   |                             |

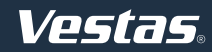

## PURPOSE

### Introduce you to Ariba

#### &

Build your capabilities in creating and managing transactions in Ariba

## VISION

Our vision is to enable **collaboration and transparency** through a shared and easily accessible platform(s) to further **strengthen relationships** with our suppliers from a quality perspective.

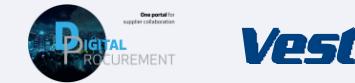

#### What is Ariba?

#### Why use Ariba?

#### When and How to use Ariba?

## SAP Ariba

- Ariba is a cloud-based solution that offers end to end procurement solutions from Source to Settle(Pay).
- Supplier can perform the following functions in SAP Ariba:
  - Receiving Purchase order
  - Order Confirmation
  - Invoice submission

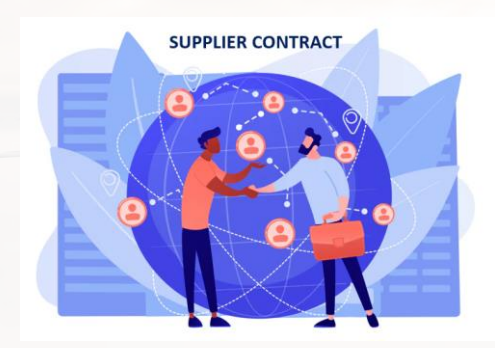

- Meeting the contractual compliance requirements by using Ariba for supplier collaboration with Vestas
- If Ariba is not being used by Supplier, it will impact your compliance and thus affects your annual Performance
- Higher data quality/accuracy by enabling data entry and update for deliveries by suppliers
- Efficiency gain related to manual workload and inbound planning by automation of data flow.
- Higher data visibility/transparency to support product tracking

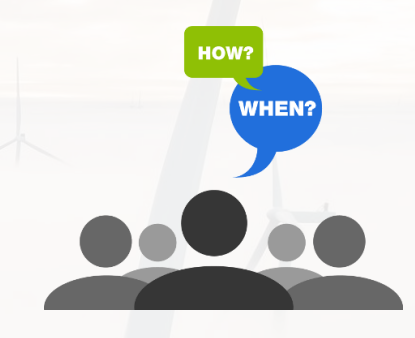

- Supplier should use Ariba for all transactions with
   Vestas including PO collaboration, Order
   Confirmation and invoices.
- **Pre-Requisite:** Register yourself with Vestas Ariba and to have an account.

## **KEY POTENTIAL BENEFITS FOR SUPPLIERS**

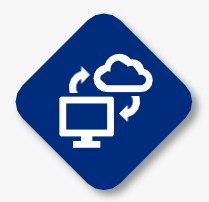

#### Shared data between Supplier & Vestas

WithAriba Network, Supplier share the same administrative and trading data with Vestas

This data transparency improves a supplier's accuracy and transparency in product tracing and claims of loss or poor quality

SAP Ariba ensures a unified supplier experience. Suppliers can interact seamlessly with buyers, improving communication and reducing friction in the supply chain.

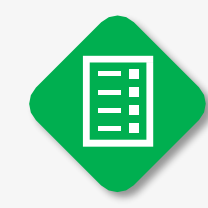

## Accurate measure of supplier performance

The improved data efficiency will support accurate measure of a supplier's delivery performance

SAP Ariba provides a unified platform to manage all source-to-settle processes. Whether it's procurement, sourcing, or supplier collaboration, everything happens within a single ecosystem.

## Higher efficiency & Real time data transfer

Ariba improves the quality and efficiency of transactions so Vestas and a supplier can align mutually on deliveries

Manual Works would be reduced and avoids errors in data

Ariba facilitates easy transfer of master data. You can seamlessly integrate organization structures, supplier information, and GL data into the Ariba solution.

## THE DIGITAL PURCHASE ORDER & INVOICE PROCESS

In this guide, you will learn how to handle Vestas Purchase Orders (PO) in Ariba

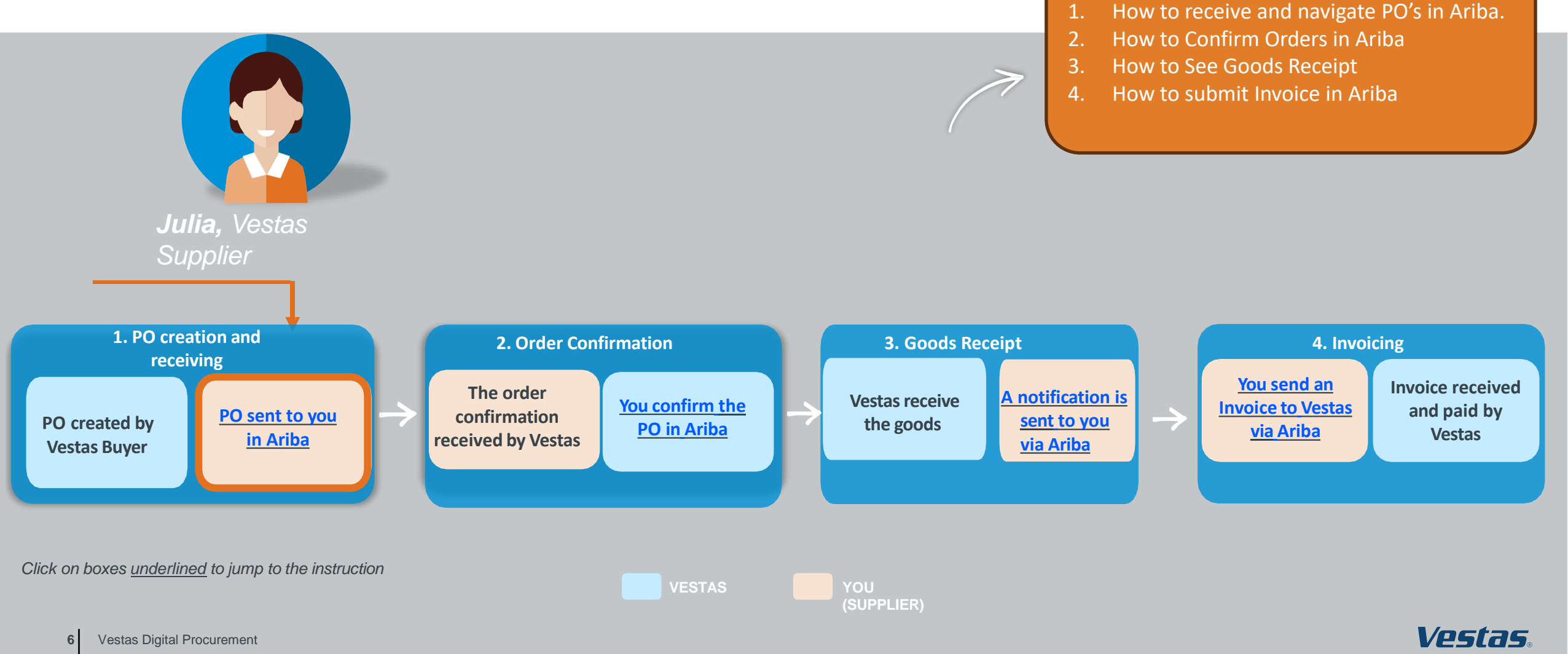

## **RECEIVE ORDER AND LOG IN**

#### - Step-by-step

- 1. Purchase orders from Vestas are received as an interactive email from Ariba. Click **Process order** to send an order confirmation to Vestas.
- 2. Log in to Ariba (<u>supplier.ariba.com</u>) with the same username as used in the registration as Vestas supplier.
- 3. If your company is already registered in Ariba, you can request access by selecting Your company [name] is already registered. If you don't have a user account, request one now.

| estas - TEST sent a new order                                                                                                    |                                                    |
|----------------------------------------------------------------------------------------------------|----------------------------------------------------|
| If more than one email address is associated with your organization for PO delivery, then the copy of this purchase order would be sent to them as well.                                                                                                    | Supplier Login                                     |
| Message from your customer Vestas - TEST                                                                                                    | Your company Tiina TEST is already registered.     |
| IMPORTANT: Please read carefully.                                                                                                    | If you don't have a user account, request one now. |
| oma supunai.<br>Pease find below link to Vestas Purchase Order (PO).                                                                                                    |                                                    |
| Help us to process and pay your invoice by following these simple steps:                                                                                                    | User Name                                          |
| Review all information contained in the PO and send an order confirmation within 3 days. Please confirm this Purchase Order through Ariba Network by clicking the Process order button below. Purchase orders cannot                                                                                                    | be                                                 |
| confirmed by replying to this e-mail. In case of any discrepancies, please get in touch immediately with the recipient or buyer shown on the PO.<br>- Ensure all deliveries to streas are accompanied by a delivery note indicating the Vestas recipient and PO reference.                                                         |                                                    |
| <ul> <li>Send your invoice to Vestas using agreed policy either processing invoice via Ariba Network or sending pdf format to the email malibox shown on the PO. Before sending your invoice via pdf, check it matches our PO is complies with Vestas invoice instruction found at <u>http://www.setas.com/invoices</u></li> </ul> | nd Password                                        |
|                                                                                                    |                                                    |
| Questions about this instruction? Please contact <u>arba ssc@vestas com</u><br>Thank vou for vour cooperation                                                                                                    | Login 2                                            |
| Vestas                                                                                                    |                                                    |
| Vesta                                                                                                    | 15. Having trouble logging in?                     |
|                                                                                                    | Is your company registered?                        |
| Director and a                                                                                                    | Search                                             |

#### - Tips & Tricks

• To ensure Ariba emails are not going to your spam folder please add ordersender-prod@ansmtp.ariba.com to your 'Safe Senders' list.

Illustration

Complete your account set-up in Ariba to ensure you receive notifications for POs and invoices via the correct email address. Also, make sure to
add the right users in your team, allowing them to process POs and create invoices in Ariba. More instructions are available <u>here</u>.

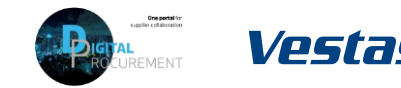

## FIND AND REVIEW THE PURCHASE ORDER

#### - Step-by-step

- 1. Review all information contained in the PO and send an order confirmation within 3 days.
- 2. In case of discrepancies (e.g. new delivery date, wrong price, missing fees etc.), please get in touch immediately with the buyer shown on the PO.
- 3. Standard Vestas PO copy is also available in the attachment as pdf.

|                                                                                                    |                                                                                                    |                                        |                                          |                                               | Dane            |                                                                                                    |
|----------------------------------------------------------------------------------------------------|----------------------------------------------------------------------------------------------------|----------------------------------------|------------------------------------------|-----------------------------------------------|-----------------|----------------------------------------------------------------------------------------------------|
| Create Onler Confirmation                                                                                                    | Notce Create Invoice +   Print -                                                                                                    | Download PDF   Dow                     | nioadCSV   Resend                        |                                               |                 | Other Information                                                                                                    |
| Order Detail Order History                                                                                                    |                                                                                                    |                                        |                                          |                                               |                 | Inco Term: EXW                                                                                                    |
| Vesta Bides Dautsch<br>kon Schuhr Spasse 7<br>Usvir Uniternativer<br>Germany<br>Phone: + 40 ( 35746544)<br>rac: + 40 ( 35746544)                                                                                                    | Tax<br>Tinx TEST<br>Jagraphchapate 344, 3TH<br>8007 Anton G<br>Netherholterreich<br>Austin<br>Phone: 403 (198), 8428035<br>Frant: Sina reas-repealainen@gm                   | nail.com                               | Punit<br>(Nee)<br>450<br>Arres<br>Versio | ase Order<br>3430674<br>** 159.04 EUN<br>** 1 |                 | Inco Term Description: Ex Works<br>Inco Term Location: Neumarkt/Hausruck<br>Payment Term: 1060                                    |
| Property for the second second |                                                                                                    |                                        |                                          | Roz                                           | ng tintus lere  | Payment Term Current month, 60 days, due net<br>Pescription:<br>Buyer: T . Laustsen<br>Email: timve@vestas.com<br>Pickup: Address |
| ShipAl Items Tr<br>Vessel Kales Dischaftand GmbH<br>John Schein-Diasse /<br>Diryz Luschhanner<br>Gernamy<br>ShipTo Code: 2010<br>Location Code: 2010                                                                                                    | Bit To<br>Versis Illufan Deutschland GerbH<br>Joth Staftr - Stasse 7<br>02779 Lauchbarnen<br>Prom: ~49 (1) 357440540<br>Fin: ~49 (1) 35744054100<br>Fin: ~49 (1) 35744054100 |                                        | Selver To                                |                                               |                 | VestasPo-4503430706.pdf (application/pdf)                                                                                         |
| ine tems                                                                                                    | 1199710. 21.07                                                                                                    |                                        |                                          | Show Item                                     | Details 🔳       |                                                                                                    |
| Line #         Part # / Description         Cultiverer           10         29005241           ccvvRB ROTTOM IBONE         29005241           20         29005241                                                                                                    | Poetal Topos Otry (1949)<br>Naterial 20.0 (EA)<br>Naterial 20.0 (EA)                                                                                                    | Newel By<br>14 Nov 2019<br>14 Nov 2019 | Unit Price<br>30.00 EUR<br>5.00 EUR      | Scheveni<br>100.00 EUR<br>50.00 EUR           | Details         |                                                                                                    |
| COVER BOTTOM FRONT<br>der submitted on: Frdage 8 New 20.9 22:00 PM (ART=01:00<br>mitted factor Manuel, eine Politik 8 New 2010 811 444 (ART=01:00                                                                                                    | atharant by Jubu                                                                                                    |                                        |                                          | Sub-6                                         | 141: 150.00 FUR |                                                                                                    |

#### - Tips & Tricks

- Material drawing for direct material POs can be viewed under item details or on the Vestas PO attachment (pdf).
- You can resend the PO to your mailbox in the dashboard by choosing Select → Send me a copy to take an action

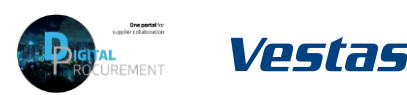

PO & INVOICING | Training for Suppliers

ARIBA DIGITAL

## **THE DIGITAL PURCHASE ORDER & INVOICE PROCESS**

How to perform an Order Confirmation

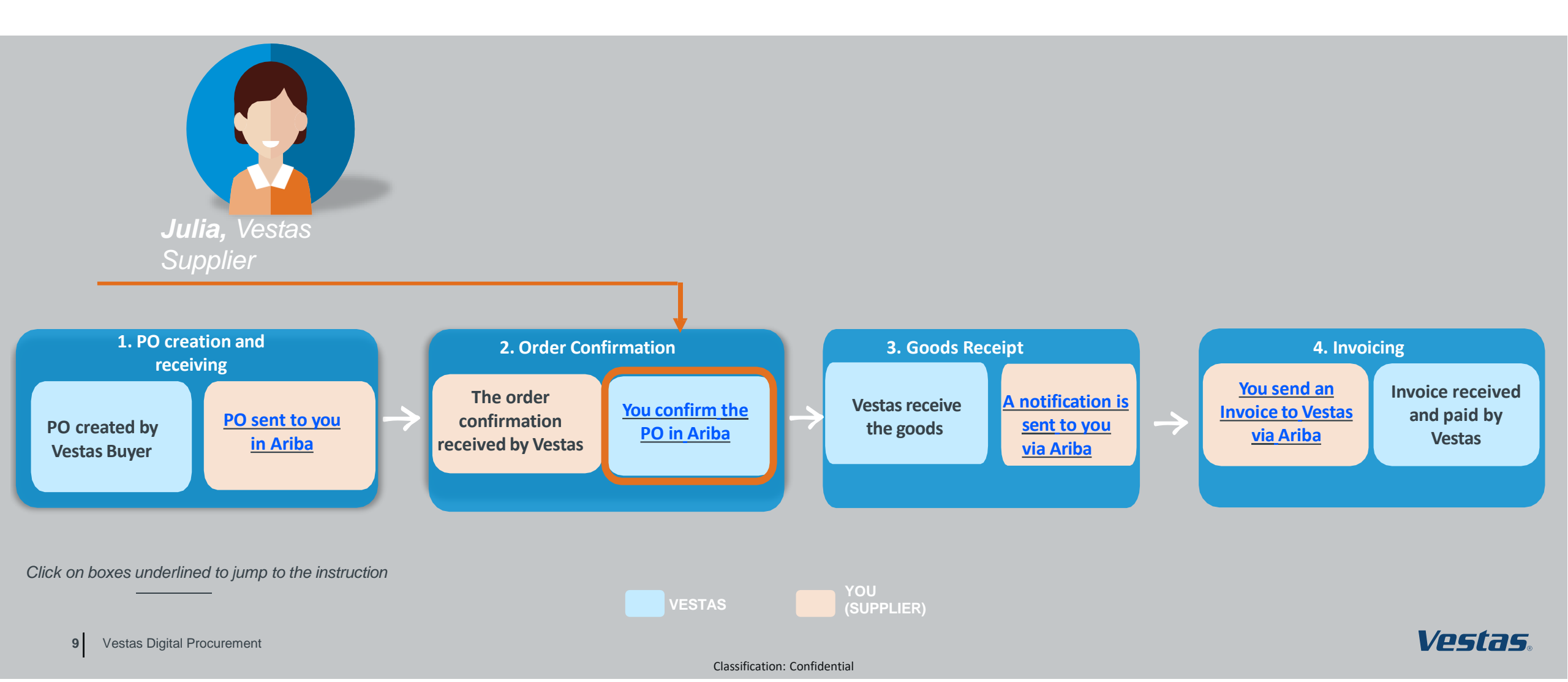

## NOTE, THERE ARE 3 ORDER CONFIRMATION SCENARIOS!

When performing order confirmations, please note that there are 3 different scenarios

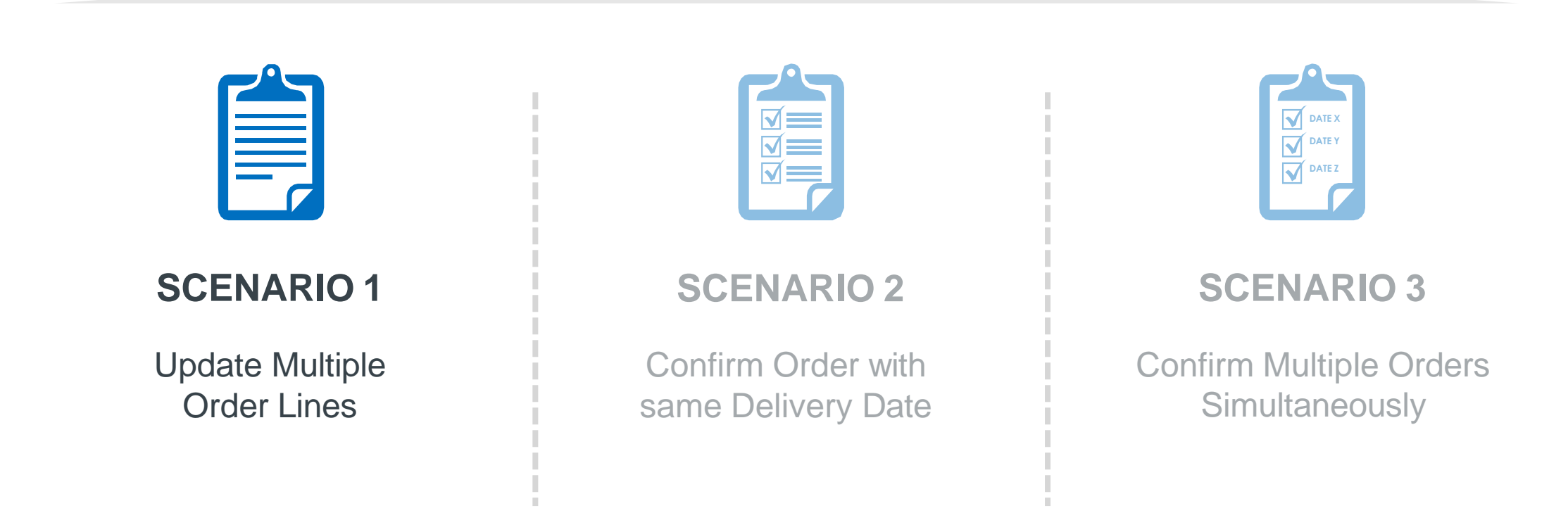

## SUBMIT ORDER CONFIRMATION WITH ONE DELIVERY DATE

#### - Step-by-step

- Click on Create Order Confirmation and select Confirm Entire Order from the drop-down menu.
- 2. Provide Confirmation #.
- 3. Provide Est. Delivery Date.
  - Note: For FCA/EXW suppliers Enter goods shipping date in Est Delivery Date field (= ITM pick-up date).
  - For DAP suppliers enter goods expected arrival date in delivery date field.
- 4. Click **Next** to review the order confirmation.
- 5. Click **Submit**.

#### - Tips & Tricks

- Only **Confirmation Number** and **Est. Delivery Date** fields are visible for Vestas Buyers. In case of any discrepancies, please get in touch immediately with the buyer shown on the PO so that they can adjust the PO.
- Please don't change the Delivery date or Quantity when creating order confirmation. Incase any amendments is needed please reach out to concern buyer to amend the PO.

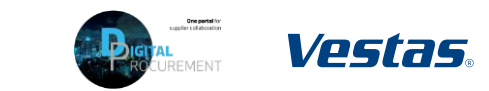

| mustre                | ation                                                                 |                                |                                                                                   | _                                      |                           |                        |                         |                        |                     |                                                   |                           |            |             |            |            |
|-----------------------|-----------------------------------------------------------------------|--------------------------------|-----------------------------------------------------------------------------------|----------------------------------------|---------------------------|------------------------|-------------------------|------------------------|---------------------|---------------------------------------------------|---------------------------|------------|-------------|------------|------------|
| Purchase Order: 45    | 503430674                                                             |                                |                                                                                   |                                        |                           |                        |                         |                        |                     |                                                   |                           |            |             |            |            |
| Create Order Confirma | tion 🔻 🌒 Create I                                                     | Ship Notice                    | ce 💌   Print -   Download P                                                       | DF (                                   |                           |                        |                         |                        |                     |                                                   |                           |            |             |            |            |
| Update Line Items     | History                                                               |                                |                                                                                   |                                        |                           |                        |                         |                        |                     |                                                   |                           |            |             |            |            |
| Reject Entire Order   | From:<br>Vestas Blades Der<br>John-Schehr-Strasse<br>01979 Lauchhamme | Confirm Entire     Order       | • Order Confirmation Head                                                         | er                                     |                           |                        | • Indicate              | s required field       |                     |                                                   |                           |            |             |            |            |
|                       | Germany<br>Phone: +49 () 3574<br>Fax: +49 () 357446                   | 2 Review Order<br>Confirmation | Confirmation #: 123456<br>Associated<br>Purchase Order #: 4503430674              |                                        |                           |                        |                         |                        |                     |                                                   |                           |            |             |            |            |
|                       |                                                                       |                                | Customer: Vestas - TEST<br>Supplier Reference:                                    |                                        |                           |                        |                         |                        | Confirm             | nation Undate                                     |                           |            |             |            |            |
|                       |                                                                       | 3                              | SHIPPING AND TAX INFORMATION Est. Shipping Date: Est. Delivery Date: * 14 Nov 201 | -                                      | Est. Shipping<br>Est. Tax | Cost:                  |                         |                        | Confi<br>Supplier F | mation #: 123456<br>leference:                    |                           |            |             |            |            |
|                       |                                                                       | -                              | Comments:                                                                         |                                        |                           |                        |                         |                        | Line                | Items                                             |                           |            |             |            |            |
|                       |                                                                       |                                |                                                                                   |                                        |                           |                        |                         |                        | Line #              | Part # / Description                              | Customer Part #           | Qty (Unit) | Need By     | Unit Price | Subtotal   |
|                       |                                                                       |                                | Line Items                                                                        |                                        |                           |                        |                         |                        | 10                  | COVER BOTTOM FRONT                                | 29006241                  | 10.0 (EA)  | 14 Nov 2019 | 10.00 EUR  | 100.00 EUR |
|                       |                                                                       |                                | Line # Part # / Description<br>10                                                 | Customer Part #<br>29006241            | Qty (Unit)<br>10.0 (EA)   | Need By<br>14 Nov 2019 | Unit Price<br>10.00 EUR | Subtotal<br>100.00 EUR | 20                  | Current Order Status:<br>10.0 Confirmed As Is (Es | timated Delivery Date: 14 | Nov 2019)  |             |            |            |
|                       |                                                                       |                                | COVER BOTTOM FRONT<br>Current Order Status:<br>10.0 Confirmed As Is (             | stimated Delivery Date: 14             | Nov 2019)                 |                        |                         |                        | 20                  | COVER BOTTOM FRONT                                | 29006241                  | 10.0 (EA)  | 14 Nov 2019 | 5.00 EUR   | 50.00 EUR  |
|                       |                                                                       |                                | 20<br>COVER BOTTOM FRONT<br>Current Order Status:<br>10.0. Confirmed As in (      | 29006241<br>stimated Delivery Date: 14 | 10.0 (EA)                 | 14 Nov 2019            | 5.00 EUR                | 50.00 EUR              |                     | Current Order Status:<br>10.0 Confirmed As Is (Es | timated Delivery Date: 14 | Nov 2019)  |             |            |            |
|                       |                                                                       |                                |                                                                                   |                                        |                           |                        | -0                      | -                      |                     |                                                   |                           |            | Previ       | Submit     | Exit       |

## SUBMIT ORDER CONFIRMATION WITH MULTIPLE DELIVERY DATES

#### - Step-by-step

- 1. Click on Create Order Confirmation and select Update Line Items.
- 2. Provide 'Confirmation #'.
- 3. Select **Confirm All** to update all line items. All line items will be updated as per requested on the PO. In case you need to update quantity or date for any of the line items, please get in touch immediately with the buyer shown on the PO so that they can adjust the PO.
- 4. Click **Next**, review order confirmation and click **Submit**.

| Line # Part # Customer Part # Revision Level Type Op (Line) Need By Unit Price   Create Order Confirmatic Create Ship Notice Screate Ship Notice Econorization Line # Part # Customer Part # Revision Level Need By Unit Price   Update Line Items History Schedule lines Docordimende Als (Schedule lines Econorization Schedule lines   VCDSCCDS From: Backorder: Image: Stretule Lines Econorization Confirms   Name Stretule Confirmation Stretule Lines Econorization Econorization   Name Stretule Lines Econorization Stretule Lines   Name Stretule Lines Econorization Econorization   Name Stretule Lines Econorization   Name Stretule Lines Econorization <th>Type     Ofy (Unit)     Need By     Unit Price     Subsci       Material     10.000 (EA)     25 Oct 2022     10.00 EUR     100.00 EUR       Material     10.000 (EA)     25 Oct 2022     10.00 EUR     100.00 EUR       faulted from Requested Delivery Date in order)    </th> | Type     Ofy (Unit)     Need By     Unit Price     Subsci       Material     10.000 (EA)     25 Oct 2022     10.00 EUR     100.00 EUR       Material     10.000 (EA)     25 Oct 2022     10.00 EUR     100.00 EUR       faulted from Requested Delivery Date in order)                                                                                                    |
|----------------------------------------------------------------------------------------------------|----------------------------------------------------------------------------------------------------|
| 1 1 V172040 Material 10.00 (GA) 25 Oct 2022 10.00 EUR   Confirm Entire Order   Update Line Items   History   VESSIONS   From:   Confirm Entire Order   Internet Conder   Internet Con                                                                                                    | Material     10.000 (EA)     25 Oct 2022     10.00 EUR     100.00 EU       Material     Image: State of the state of the state of |
| Create Order Confirmate     Confirm Entire Order     Update Line Items     Form:     Confirme Order     Update Line Items     From:     Confirme Order     VESSIONS     From:     Notes     State Materia     State Materia <                                                                                                    | faulted from Requested Delivery Date in order) Details O Content Type No Remp                                                                                                    |
| Confirm Entire Order   Update Line Items   Reject Entire Order   VESSION                                                                                                    | Luited Iron Requested Delivery Date is order)           Details         O           Content Type         No items                                                                                                    |
| Confirm Entire Order     Update Line Items     Istory     Istory     Outlant     Istory     Confirm:     Backorder:     Confirm:     Backorder:     Confirm:     Backorder:     Contern:     Confirm:     Backorder:        Contern:     Contern:     Backorder:           Contern:     Backorder:                 Contern: <td>Laufted from Respected Delivery Date in order)           Details         O           Content Type         No items</td>                                                                                                    | Laufted from Respected Delivery Date in order)           Details         O           Content Type         No items                                                                                                    |
| Update Line Items     History     Confirm:     Backorder:     Details     Details     O       Reject Entire Order     From:     From:     Confirm:     Backorder:     Details     O       VESCOS     From:     Name     Size (bytes)     Content Type       Name     Size (bytes)     No terms                                                                                                    | Content Type<br>No items                                                                                                    |
| Reject Entire Order     Confirm Based on Schedule Lines       VESCOS     From:     Confirm Based on Schedule Lines       Attachments:     Name     Size (bytes)     Content Type       Non content     Notems     Notems                                                                                                    | Content Type<br>No items                                                                                                    |
| VUSCOS     From:     Content Date On Science Lines       Name     Size (bytes)     Content Type       Name     Size (bytes)     No terms                                                                                                    | Content Type<br>No items                                                                                                    |
| VESCOS To Visite Diado Destablinad Carbin<br>Name Size (bytes) Content Type<br>No terms                                                                                                    | Content Type<br>No items                                                                                                    |
| No Rems                                                                                                    | No items                                                                                                    |
| Choose File   No file chosen Add Attachment The total size of all attachments cannot exceed 10MB                                                                                                    |                                                                                                    |
|                                                                                                    |                                                                                                    |
|                                                                                                    | •                                                                                                    |
|                                                                                                    | 4                                                                                                    |
| Ext                                                                                                    | Est Ne                                                                                                    |

#### - Tips & Tricks

- Only **Confirmation Number** and **Est. Delivery Date** fields are visible for Vestas Buyers. In case of any discrepancies, please get in touch immediately with the buyer shown on the PO so that they can adjust the PO.
- Please don't change the Delivery date or Quantity when creating order confirmation. Incase any amendments is needed please reach out to concern buyer to amend the PO

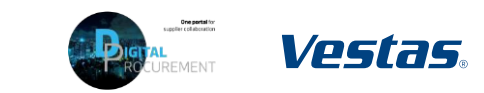

## NOTE, THERE ARE 3 ORDER CONFIRMATION SCENARIOS!

When performing order confirmations, please note that there are 3 different scenarios

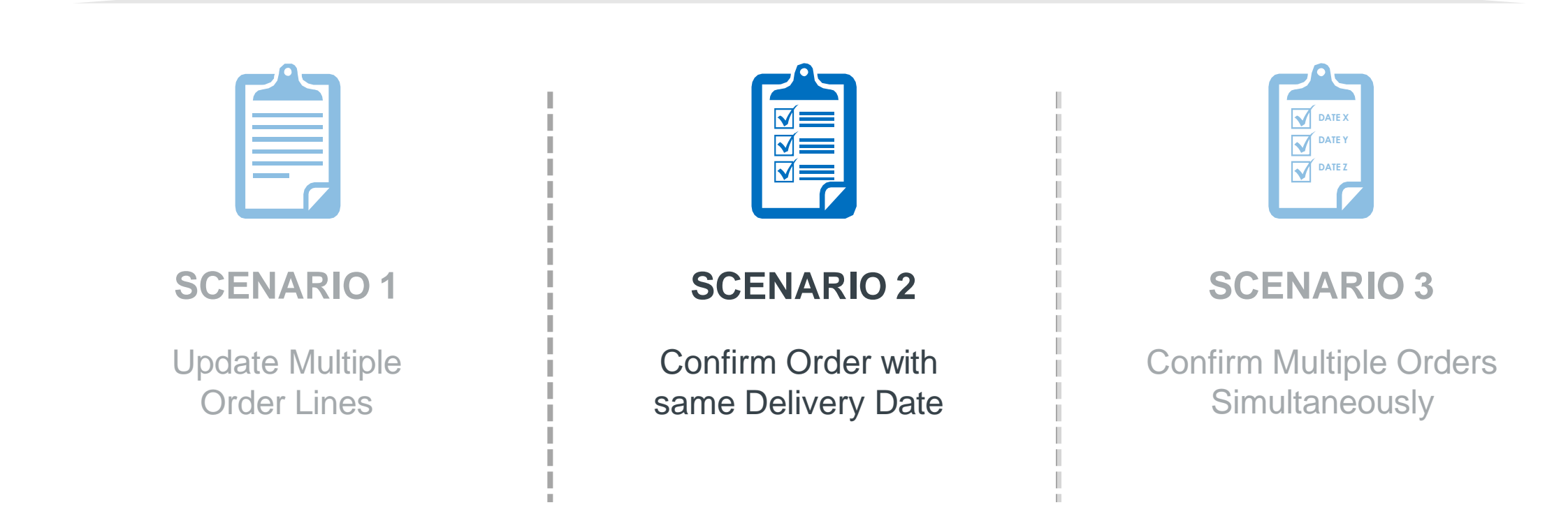

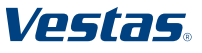

## NOTE, THERE ARE 3 ORDER CONFIRMATION SCENARIOS!

When performing order confirmations, please note that there are 3 different scenarios

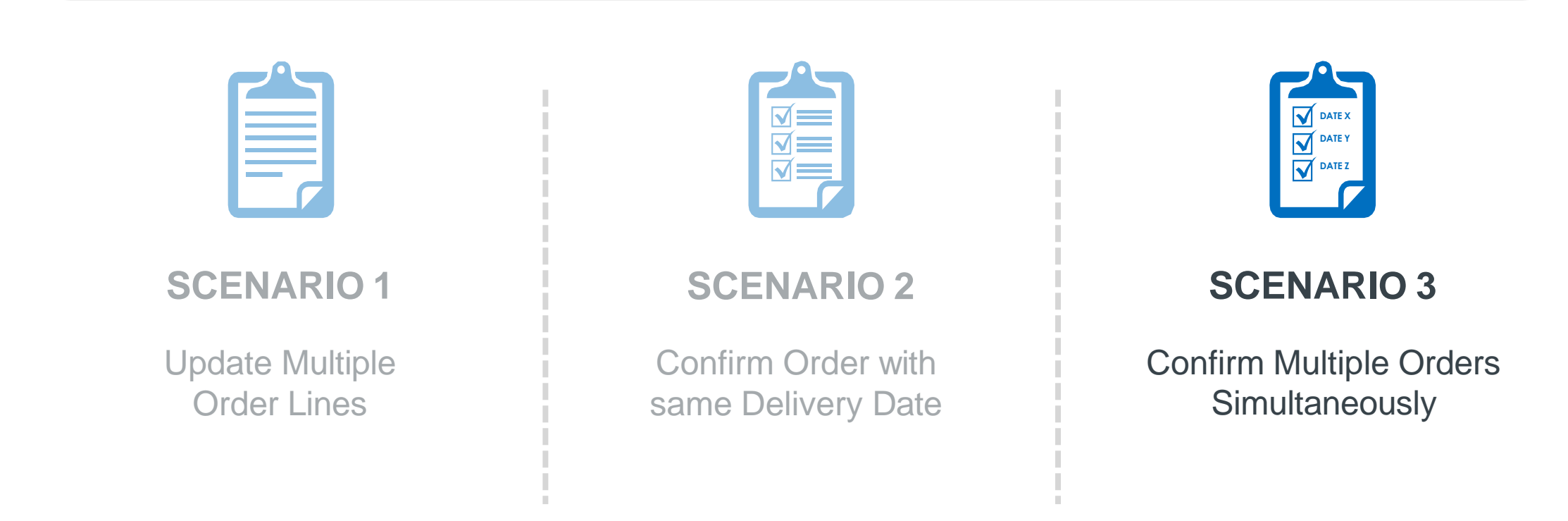

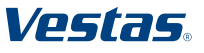

## **CONFIRM MULTIPLE ORDERS SIMULTANEOUSLY 1/2**

#### - Step-by-step

- Using the Workbench 
   Items to
   Confirm list you can confirm multiple order details simultaneously. You can find this list on your Home page or from Workbench menu.
- 2. Select title **Items to Confirm**.
- 3. Review order lines and select order line(s) you want to **Confirm**
- 4. Update **Estimated Delivery** and **Quantity** if needed. By default, data is pre-filled as per requested by Vestas.
  - Important Note. For FCA/EXW suppliers Enter goods shipping date in Est Delivery Date field (= ITM pick-up date).
  - For DAP suppliers enter goods expected arrival date in delivery date field.

#### Illustration Business Network 🔻 | Standard Account TEST MODE Getting started 3 9 8 11 6 ...2 New orders Order Items to confirm Items to ship Orders to invoice More Workbeach 상실 Customiz 3 11 6 9 8 1 Orders Items to confirm Items to ship Orders to invoic Invoices tems to confirm (6 > Edit filter | Save filter Last 31 days Exclude confirmation not all +1 Exclude fully shipped Exclude fully reco 1 393 Confirm Y Reject Y · □ 2022 0.00 FA May 4, 2022 ~ 🗹 2022 50 00 FA 0.00 FA 50 EA 10 DKK Apr 8, 2022

#### • Tips & Tricks

• Please note you can modify filters for which items are shown in 'Items to Confirm' list. It's also possible to export order data in Excel.

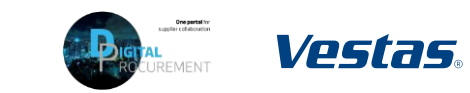

## **CONFIRM MULTIPLE ORDERS SIMULTANEOUSLY 2/2**

#### - Step-by-step

- 5. Click **Confirm** and select **Confirm Entire** Item or **Confirm Entire Order**.
- 6. Provide Confirmation Number.
- 7. Select Submit.
- 8. Note orders have been confirmed successfully.

| Items to confirm (6)               |                                |                                           |                      |                        |                          |                      |                 |
|------------------------------------|--------------------------------|-------------------------------------------|----------------------|------------------------|--------------------------|----------------------|-----------------|
| > Edit filter   Save filter        | Last 31 days                   | Exclude confirmation                      | not all, +1 Exclue   | de fully shipped Exclu | ude fully received Exclu | u.                   |                 |
| Confirm 🗸 Reject                   | ~]                             |                                           |                      |                        |                          |                      |                 |
| Confirm schedule line              | Review it                      | ems to confirm                            |                      |                        |                          | -                    |                 |
| Confirm entire item                |                                |                                           |                      |                        |                          |                      |                 |
| Confirm entire order               | s                              | chedule Line No. Ner                      | ed By Ship           | ву                     | Requested Quantity       | Requested Unit Price | Quantity To Con |
| Committe entire order              | Customer: Ves                  | tas - TEST Order No.: 4507267827 Confi    | irmation number 4567 |                        |                          |                      |                 |
| 2022                               | Item No.: 20                   | Supplier Part No.: Description: JUNCTION  | BOX MOUNTING PLATE   |                        |                          |                      |                 |
|                                    |                                | 1 Ma                                      | y 4, 2022            |                        | 56.00 EA                 | 2.00 DKK             | 56.00           |
| ✓ ✓                                | Customer: Ves                  | tas - TEST Order No.: 4507268115 Confi    | rma 2332             |                        |                          |                      |                 |
|                                    | Item No.: 10                   | Supplier Part No.: Description: CP INTERN | AL FAN SAFETY COVER  |                        |                          |                      |                 |
|                                    |                                | 1 Apr                                     | r 8, 2022            |                        | 50.00 EA                 | 10.00 DKK            | 50.00           |
|                                    |                                |                                           |                      |                        |                          |                      | Submit Ca       |
|                                    | _                              |                                           |                      |                        |                          |                      |                 |
|                                    |                                |                                           |                      |                        |                          |                      |                 |
| Workbench                          |                                |                                           |                      |                        |                          |                      | နံဂိုန် Custo   |
| 0                                  | 4.4                            |                                           | 0                    | 0                      | 4                        |                      |                 |
| 2                                  | 11                             | 4                                         | 9                    | 8                      | 4                        |                      |                 |
| New orders                         | Orders                         | Items to confirm                          | Items to ship        | Orders to invoice      | Invoices                 |                      |                 |
| Last 31 days                       | Last 365 days                  | Last 31 days                              | Last 31 days         | Last 31 days           | Last 31 days             |                      |                 |
| 8 Confirmation for Order 450726782 | 7 has been created successful  | у.                                        |                      |                        |                          |                      |                 |
| Confirmation for Order 4507268115  | 5 has been created successfull | у.                                        |                      |                        |                          |                      |                 |

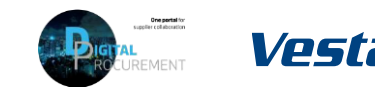

ARIBA DIGITAL PO & INVOICING | Training for Suppliers

## **THE DIGITAL PURCHASE ORDER & INVOICE PROCESS**

Goods Receipt Visibility

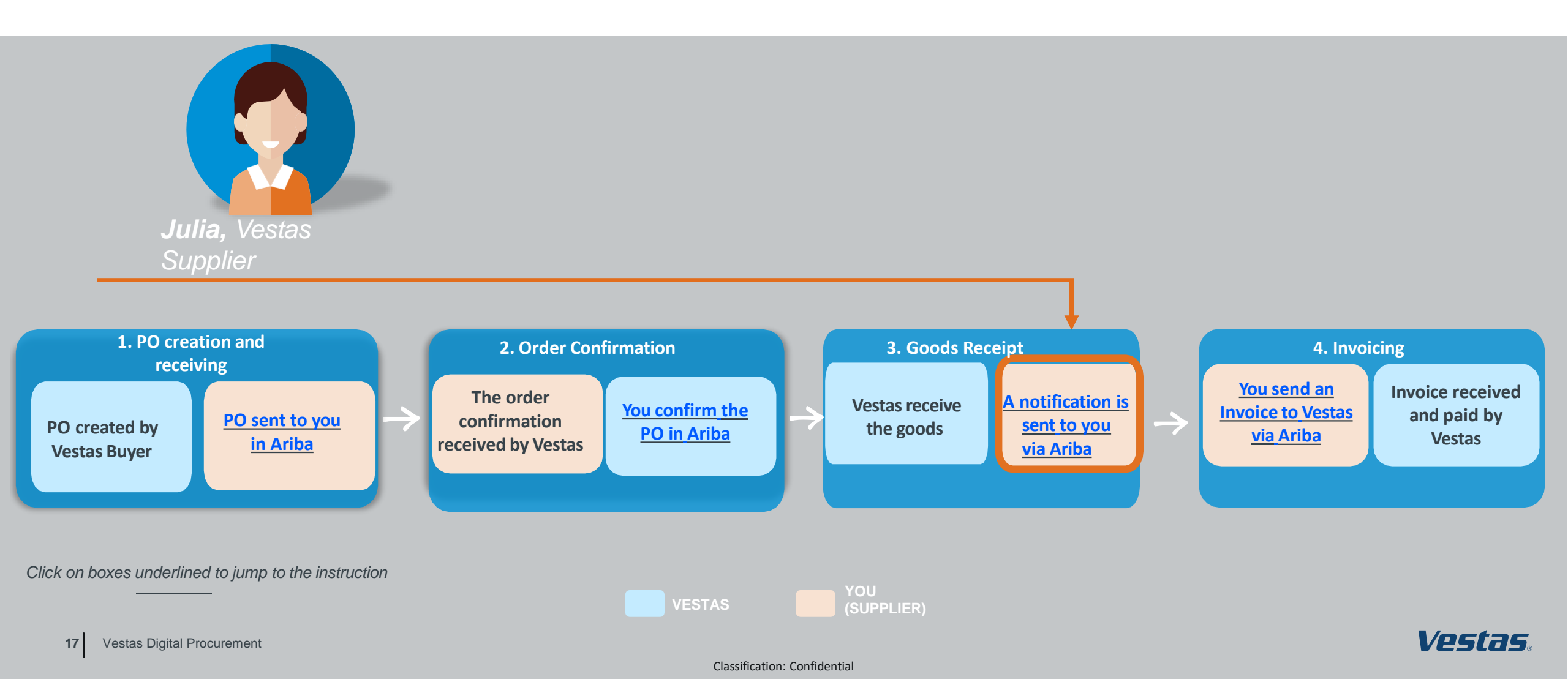

# FIND GOODS RECEIPT NOTIFICATION (STANDARD ACCOUNT SUPPLIER)

#### Step-by-step

Once Goods are delivered at Vestas' end, the supplier will receive a Goods Receipts notification which can be seen by supplier in Ariba. Same time correspondent PO status is being automatically updated to Received or Partially Received.

You can find the Goods Receipt notification by:

- 1. Open PO which is "Received" or "Partially Received" and select *Receipt number* under **Related Documents.**
- View details of the Receipt and select
   Done to close the document

#### Illustration

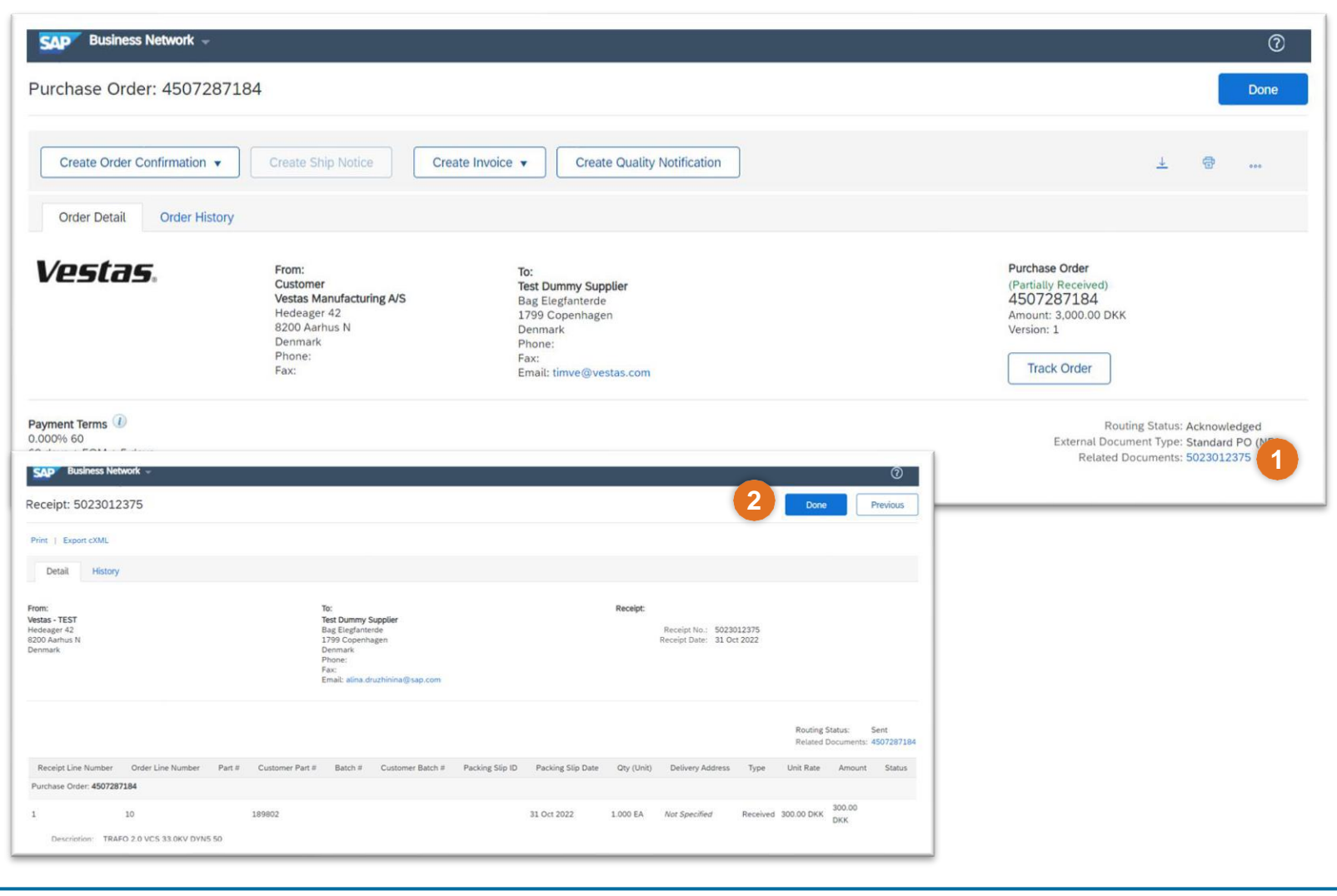

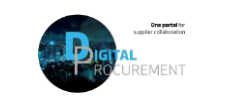

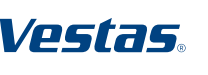

# FIND GOODS RECEIPT NOTIFICATION (ENTERPRISE ACCOUNT SUPPLIER)

#### Step-by-step

This instruction is applicable for suppliers with Enterprise Account. See previous slide for Standard Account instructions.

Once Goods are delivered at Vestas' end, the supplier will receive a Goods Receipts notification which can be seen by supplier in Ariba. Same time correspondent PO status is being automatically updated to Received or Partially Received.

You can find the Goods Receipt notification by:

- 1. Go to Fulfillment → Goods Receipts.
- 2. Use Search to find Receipt you want to see and select *Receipt Number*.
- View details of the Receipt and select
   Done to close the document

#### Illustration

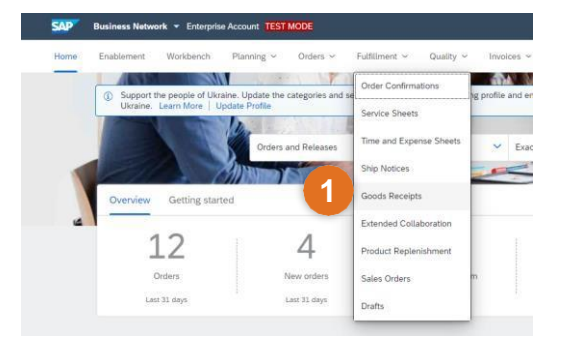

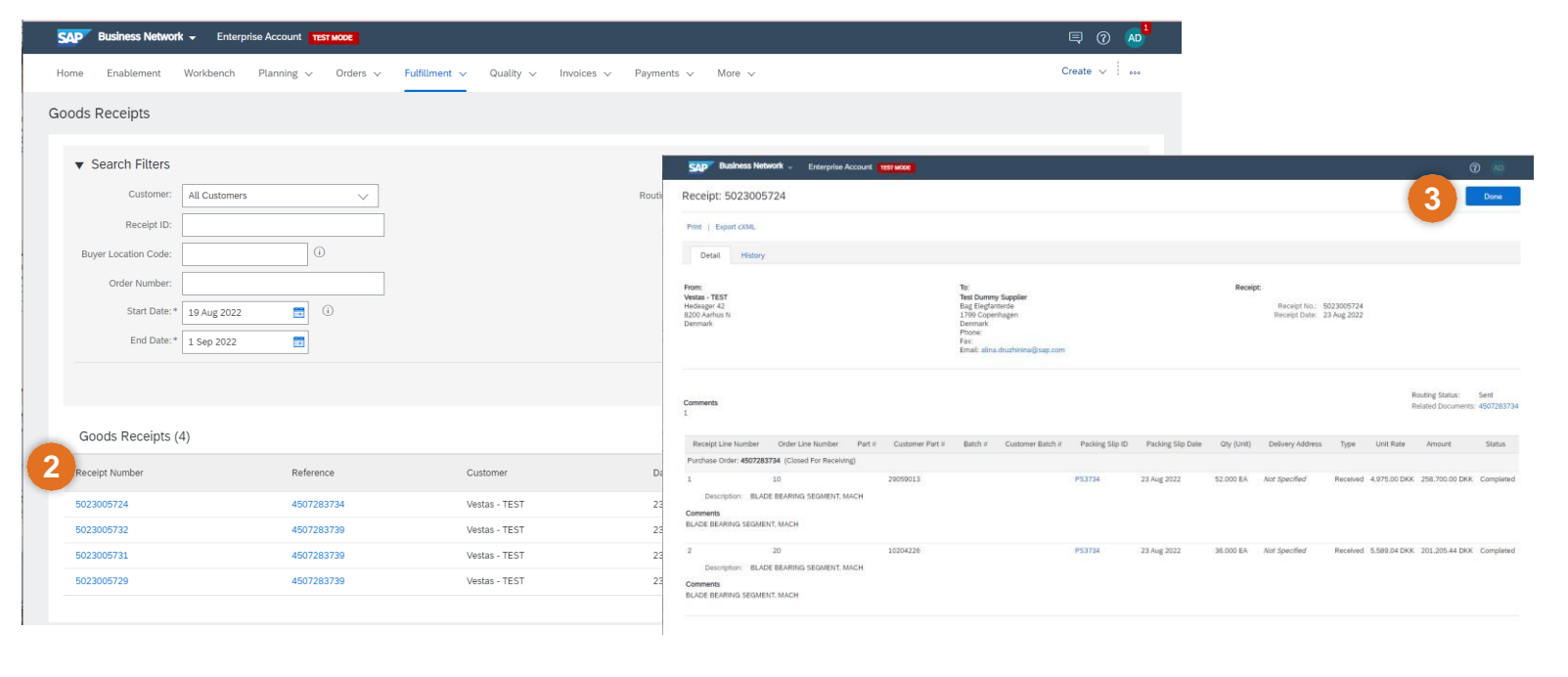

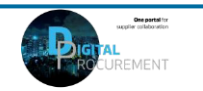

ARIBA DIGITAL PO & INVOICING | Training for Suppliers

## **THE DIGITAL PURCHASE ORDER & INVOICE PROCESS**

How to Submit an Invoice

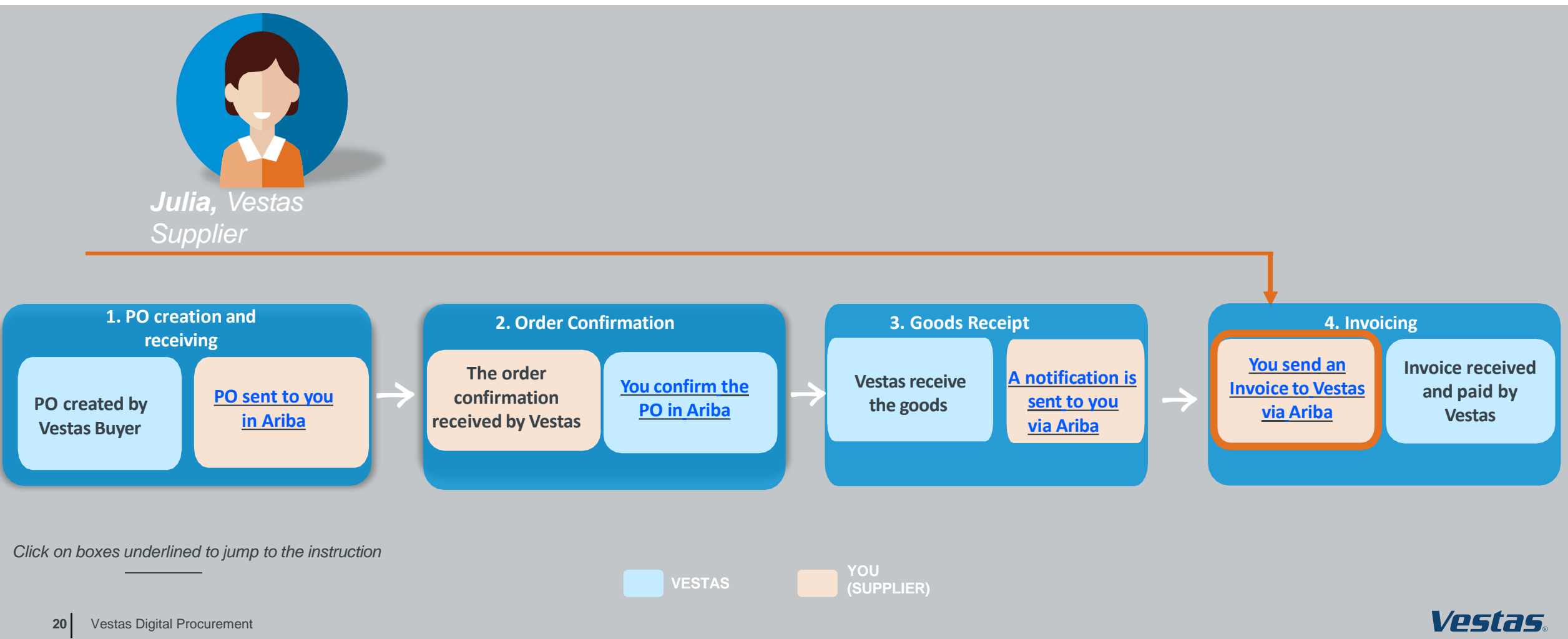

Classification: Confidential

## **CREATE AN INVOICE WITH VAT/TAX**

#### Step-by-step

- 1. Click 'Create Invoice' and select 'Standard Invoice'.
- 2. Fill in the invoice number ('Invoice #') and the invoice date ('Invoice Date'). *Note, this should always match the data in your invoicing system.*
- 3. Provide the tax rate (%) and update the 'Date of Supply' if this is not the same as the invoice date.
- 4. Provide your '**Supplier VAT/Tax ID**' and 'Supplier Commercial Identifier'.
- 5. Provide Customer VAT/Tax ID. Ensure the Customer VAT number is matching the Vestas VAT number as shown on the PO.
- 6. Use Toggle button to include or exclude PO line from invoice. *Note, update quantity only if full order quantity has not been delivered.*
- 7. Click 'Next', review and submit the invoice.

#### Important Information

- Invoicing via Ariba is only possible for Orders delivered and invoiced to selected countries. See list of countries <u>HERE</u>.
- Please submit invoice in Ariba as soon as possible after it's been created in your invoicing system. Backdating of an invoice is allowed max. 14 days in the past.
- If you are asked to attach original invoice, you can have the option enabled from "Add to Header" dropdown. To avoid invoice rejection always ensure to match Invoice number, invoice date, invoice amount and billing address between Ariba invoice and attached original PDF invoice

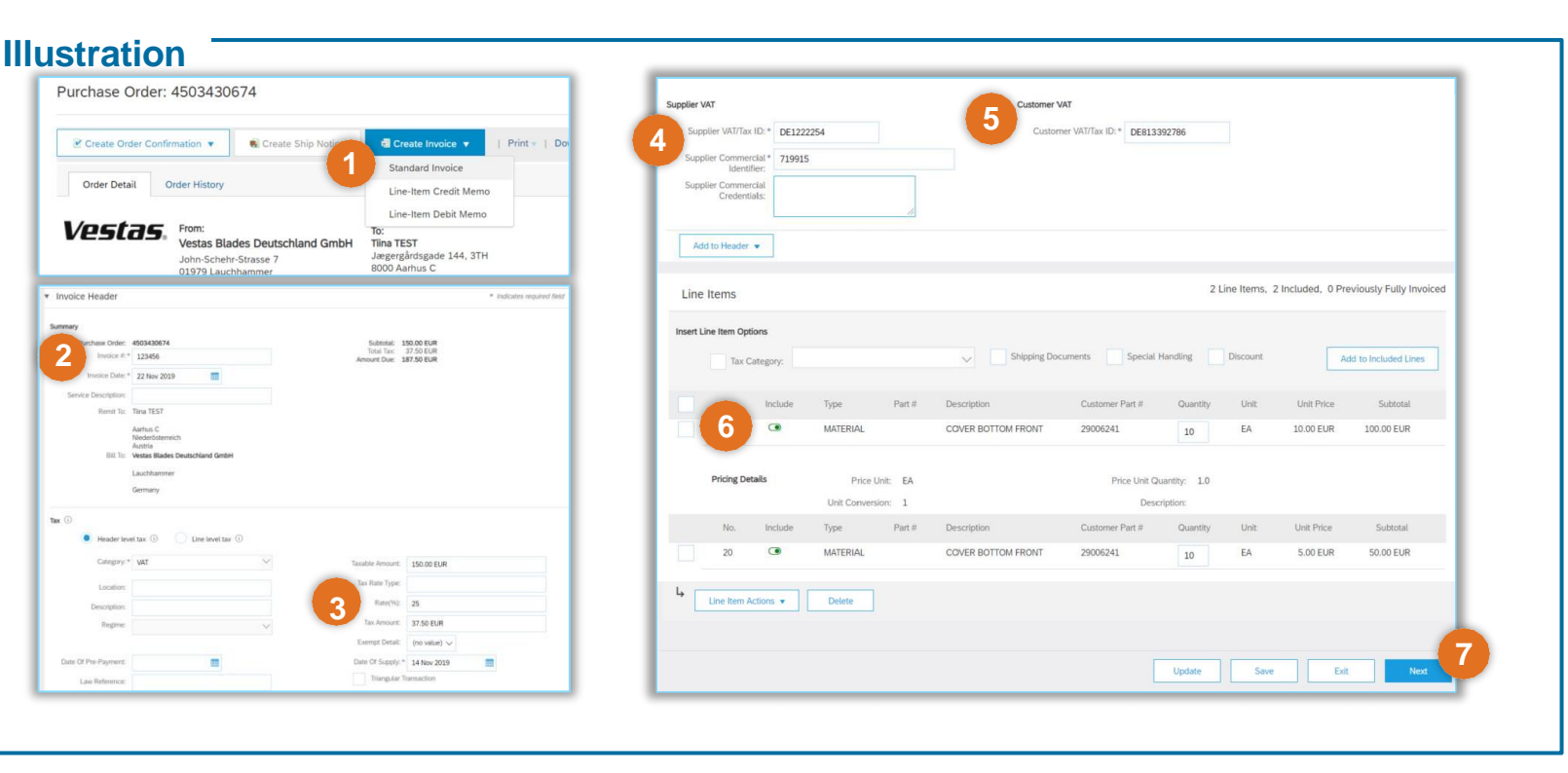

21 Vestas Digital Procurement

## CREATE AN INVOICE WITH 0% VAT/TAX

#### Step-by-step

- 1. Click 'Create Invoice' and select 'Standard Invoice'.
- 2. Fill in the invoice number ('Invoice #') and the invoice date ('Invoice Date'). Note, this should always match the data in your invoicing system.
- 3. Provide the tax rate = 0 and update the 'Date of Supply' if this is not the same as the invoice date.
- 4. Provide Exempt Detail = 'Zero Rated' and Description = reason for Zero-Rate VAT. Example: Invoice is VAT exempt - VAT Notice 701/30
- 5. Provide your 'Supplier VAT/Tax ID' and 'Supplier Commercial Identifier'.
- 6. Provide Customer VAT/Tax ID. Ensure the Customer VAT number is matching the Vestas VAT number as shown on the PO.
- 7. Use Toggle button to include or exclude PO line from invoice. *Note, update quantity only if full order quantity has not been delivered.*
- 8. Click 'Next', review and submit the invoice.

#### - Important Information

#### Illustration

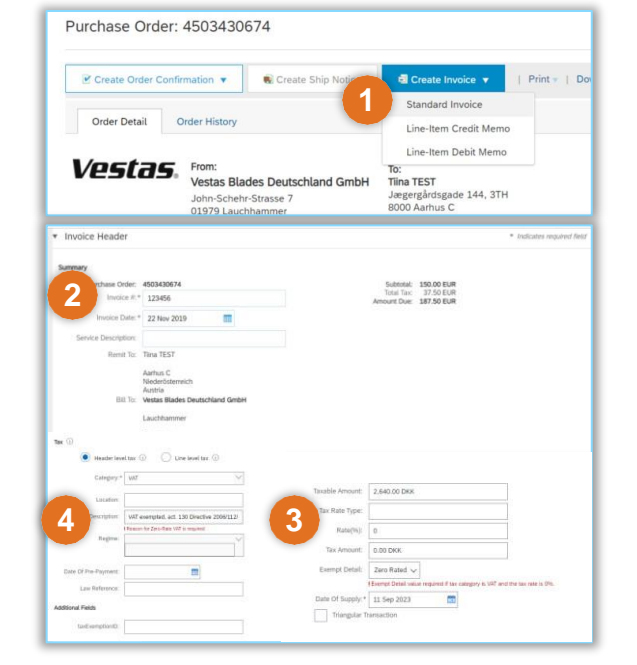

| Supplier V&         | UTay ID: * DE122               | 2254               | 6 Custor           | ner VAT/Tay ID: * DE012 | 202706       |               |                 |                         |
|---------------------|--------------------------------|--------------------|--------------------|-------------------------|--------------|---------------|-----------------|-------------------------|
| Supplier we         | DE122                          | 2204               | Cusion             | DEBI3.                  | 392780       |               |                 |                         |
| Supplier Cor        | nmercial * 71991<br>dentifier: | 5                  |                    |                         |              |               |                 |                         |
| Supplier Cor<br>Cre | nmercial<br>dentials:          |                    |                    |                         |              |               |                 |                         |
|                     |                                | 1                  |                    |                         |              |               |                 |                         |
| Add to He           | sder 💌                         |                    |                    |                         |              |               |                 |                         |
| Line Item           |                                |                    |                    |                         | 21           | Line Items, 2 | Included, 0 Pre | eviously Fully Invoiced |
| Line norm.          | ¢                              |                    |                    |                         |              |               |                 |                         |
| Insert Line Iten    | Options                        |                    |                    |                         |              |               |                 |                         |
|                     | lax Category:                  |                    | Shipping Do        | cuments Special         | Handling     | Discount      | A               | dd to Included Lines    |
|                     |                                |                    |                    |                         |              |               |                 |                         |
|                     | Include                        | Type Part #        | Description        | Customer Part #         | Quantity     | Unit          | Unit Price      | Subtotal                |
|                     |                                | MATERIAL           | COVER BOTTOM FRONT | 29006241                | 10           | EA            | 10.00 EUR       | 100.00 EUR              |
| Pricin              | g Details                      | Price Unit: EA     |                    | Price Linit (1          | uantitic 1.0 |               |                 |                         |
|                     |                                | Unit Conversion: 1 |                    | Dese                    | cription:    |               |                 |                         |
| No                  | . Include                      | Type Part #        | Description        | Customer Part #         | Quantity     | Unit          | Unit Price      | Subtotal                |
| 20                  | ۲                              | MATERIAL           | COVER BOTTOM FRONT | 29006241                | 10           | EA            | 5.00 EUR        | 50.00 EUR               |
| 4                   |                                | Ditte              |                    |                         |              |               |                 |                         |
| Line is             | em actions V                   | Detete             |                    |                         |              |               |                 |                         |
|                     |                                |                    |                    |                         |              |               |                 |                         |
|                     |                                |                    |                    |                         | The state    | - Co          |                 |                         |

- It is Supplier's responsibility to ensure correct VAT information on the invoice. To avoid invoice rejection, always ensure to use correct Customer VAT Number as stated on the Purchase Order.
- Please provide valid legal reason why invoice is zero-rated in Description field (point 4).

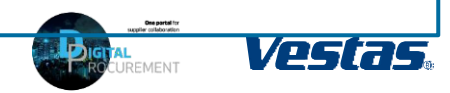

## **REJECTION REASONS & ACTIONS FOR SUPPLIER**

| Rejection Reason                                            | Action for Supplier                                                                                                    |
|-------------------------------------------------------------|----------------------------------------------------------------------------------------------------|
| DUPLICATE INVOICE                                           | There is already an invoice sent with the same invoice number for this Purchase Order. Please check the invoice status in the Invoice Status Portal. To avoid this error, ensure that you do not send duplicate invoice copies via email to Vestas contact persons or mailbox.                                                                                                    |
| INVALID DOCUMENT                                            | Please attach a valid copy of the original invoice from your backend system and re-submit the invoice.                                                                                                    |
| MISSING ATTACHMENT                                          | Please attach a valid copy of the original invoice from your backend system and re-submit the invoice.                                                                                                    |
| PRICE/QUANTITY//VAT/TOTAL<br>AMOUNT/ADDRESS <b>MISMATCH</b> | Please verify that the data in your attached PDF invoice matches the Ariba invoice submitted. If the Ariba invoice shows a different price, VAT, or total amount, it will be rejected. Edit the Ariba Invoice to align with the details in the PDF attachment. In case of a price discrepancy, please reach out to the Vestas Buyer mentioned on the Purchase Order to update the order. Once you have received an updated order, kindly re-send the invoice. |
| INCORRECT LEGAL ENTITY                                      | Please update the Bill To Address on your invoice to match the Bill To Address stated on the Purchase Order and re-submit the invoice.                                                                                                    |
| REPROCESS                                                   | The Vestas Finance Team has reprocessed the invoice to ensure it will be posted correctly. No action is required from the supplier.<br>Kindly verify the invoice status in the Invoice Status Portal.                                                                                                    |
| VAT RATE ISSUE                                              | Please update the VAT Rate percentage to a valid rate. If you have entered any additional costs (e.g., shipping costs or special handling fees), please ensure that the additional cost is added to Invoice and additional cost is included in the total Tax Amount. You can find a detailed guide in the link (Shipping Cost) or the link (Additional Fees).                                                                                                 |
| WRONG VAT NUMBER                                            | Please update the Customer VAT Number on your invoice to match the Vestas VAT Number stated on the Purchase Order and re-<br>submit the invoice.                                                                                                    |
| ARIBA ENROLLED SUPPLIER                                     | If you send an invoice via email to Vestas, it will be rejected if it should have been submitted via Ariba. Please submit your invoices via Ariba if requested on the Purchase Order.                                                                                                    |

If you're unsure why your invoice was rejected, please contact the Vestas Finance Support Team.

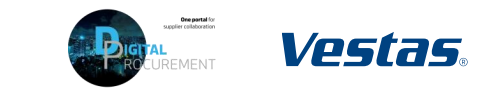

## **NEED HELP?**

### Support is available!

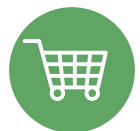

For Order Related queries (delivery details, price etc.) please contact the Buyer mentioned on the Purchase Order

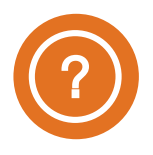

For Accounts Payable queries (invoice status, payment queries etc.) please contact the <u>Vestas Finance Support Team</u>.

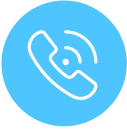

For **technical support in Ariba** please contact the <u>Vestas SSC Ariba team</u>

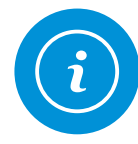

For **information and guides** from the Digital Procurement program in Vestas, visit our <u>website</u>

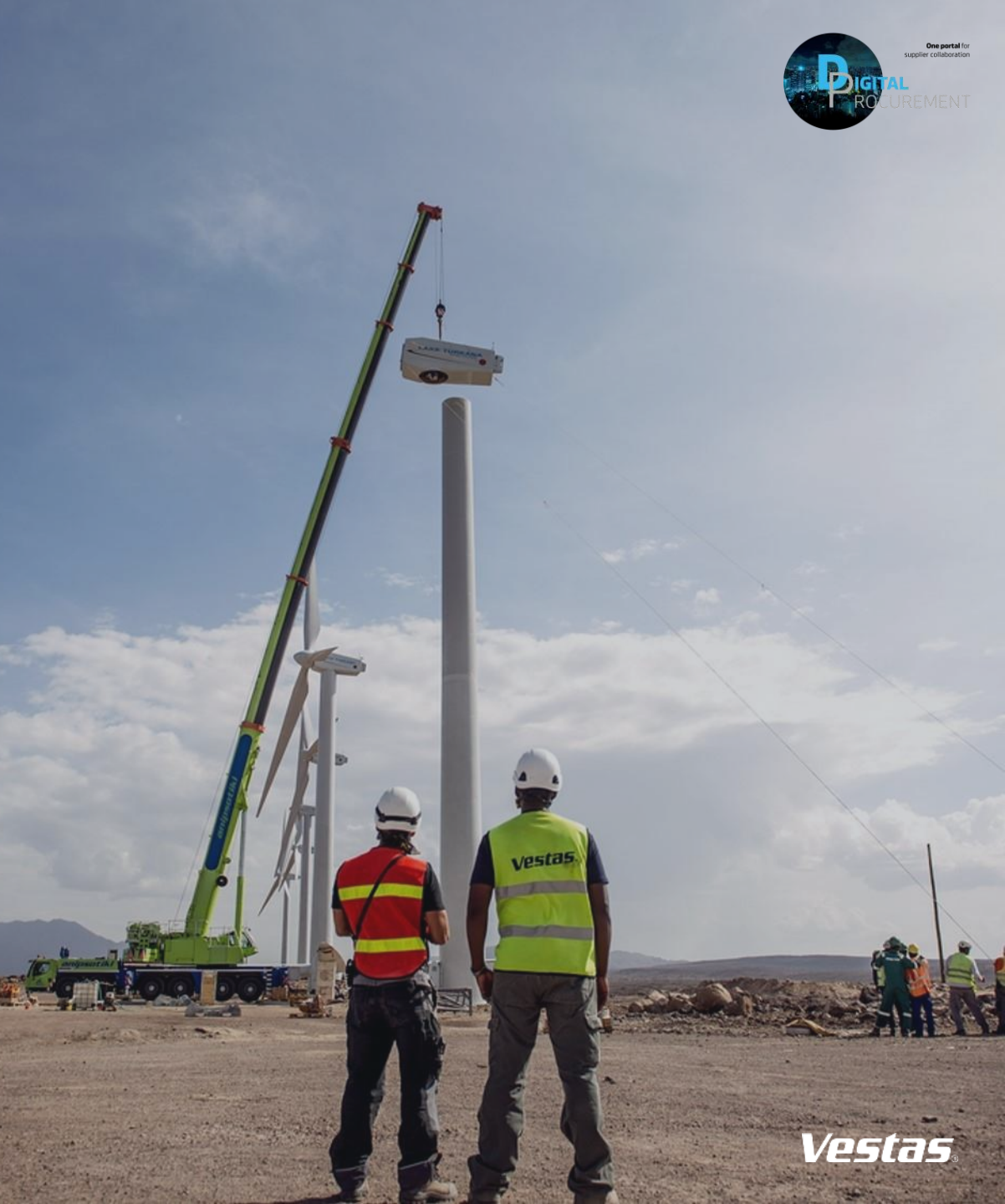

Classifica